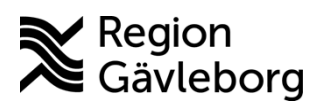

#### Instruktion

Dokument ID: 09-885344 Revisionsnr: 1 Diarienr: Ej tillämpligt Beslutsdatum: 2025-05-08 Giltigt t.o.m.: 2026-05-08 Dokumentägare: Jon Larsson

**Dokumentansvarig:** Therese S Andersson

# Lägg till vaccin och saldo

| Titel:                     | Dokumentkategori:                   | Omfattning:                |
|----------------------------|-------------------------------------|----------------------------|
| Lägg till vaccin och saldo | Instruktion                         | Hälso- och sjukvård Region |
|                            |                                     | Gävleborg                  |
| Dokumentägare:             | Dokumentansvarig:                   | Beslutsinstans:            |
| Enhetschef IT-vårdsystem   | Systemförvaltare MittVaccin journal | Enhetschef IT-vårdsystem   |
| Diarienummer:              |                                     | Datum för översyn:         |
| Ej tillämpligt             |                                     | Se giltigt t.o.m.          |

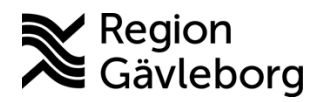

### Instruktion

Giltigt t.o.m.: 2026-05-08

Dokumentnamn: Lägg till vaccin och saldo Dokument ID: 09-885344

Revisionsnr: 1

Innohåll

| IIIICII |                                          |   |
|---------|------------------------------------------|---|
| 1. 8    | Syfte och omfattning                     | 2 |
| 2. lı   | nnehåll                                  | 2 |
| 2.1.    | Lägg till vaccin och saldo på mottagning | 2 |
| 2.2.    | Korrigera vaccinsaldo                    | 3 |
| 3. K    | Kommunikation och implementering         | 4 |
| 4. N    | Medverkande och granskare                | 4 |
| 5. F    | Referenser                               | 4 |
|         |                                          |   |

# 1. Syfte och omfattning

Syftet med det här dokumentet är att beskriva hur medarbetare på en vaccinerande enhet lägger till vaccin med tillhörande batchnummer och saldo för att administrera vaccination.

# 2. Innehåll

Alla som har behörighet i MittVaccin Journal (inte läsbehörighet) kan administrera enhetens vaccin och saldo.

### 2.1. Lägg till vaccin och saldo på mottagning

- 1. Logga in i MittVaccin med behörighet att administrera vaccin och saldo.
- 2. Öppna vyn Inställningar och vyn Vacciner öppnas.
- 3. I fältet Lägg till vaccin söker ni fram vaccinet som ska läggas till på mottagningen och klickar sedan på Spara. Upprepa detta per vaccin ni vill ha på er mottagning.

| Vacciner      | Ändra ordr   | ning i Snabbyaccinering |
|---------------|--------------|-------------------------|
| ndra lösenord |              |                         |
| äxla uppdrag  | Lägg till va | accin                   |
|               | Vaccin       | Vaxigrip                |
|               | Drie         | 0                       |

4. I fältet Mottagningens vaccin kan ni nu se det vaccin som nyligen sparats.

| Mottagningens vaccin |               |
|----------------------|---------------|
| Filtrera             |               |
| Vaccin               | Sjukdomsskydd |
| Vaxigrip             | Influensa     |

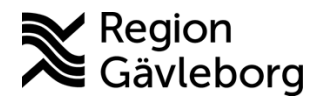

3(4)

Dokumentnamn: Lägg till vaccin och saldo

Dokument ID: 09-885344

Revisionsnr: 1

Giltigt t.o.m.: 2026-05-08

- 5. Klicka på den gröna ikonen med en penna på raden för aktuellt vaccin ni ska lägga till. 🖉
- 6. Under fältet Lägg till batch väljer ni aktuell batch från listrutan.
- 7. Fyll därefter i antal doser ni har på er enhet och klicka på **Spara**. Lagersaldot uppdateras.

| Lägg till batch |               |                 |                   |                     |              |
|-----------------|---------------|-----------------|-------------------|---------------------|--------------|
| Lista från LV   | 3006444 - utg | .dat 2023-04-30 | •                 |                     |              |
| Batchnummer     | 3006444       | Antal 50        | Lista frå<br>nköp | in läkemedelsverket | 2023-04-30 📩 |
|                 |               |                 |                   |                     | Spara        |

• **Rekommendation**: Om det är ett vaccin som ger flera doser per ampull, redovisa det antal doser som man erhåller per ampull enligt anvisningar från tillverkare/leverantör och upprätta rutin för detta.

#### 2.2. Korrigera vaccinsaldo

- 1. Logga in i MittVaccin med behörighet att administrera vaccin och saldo.
- 2. Öppna vyn Inställningar och vyn Vacciner öppnas.
- 3. Under fältet **Mottagningens vaccin** klickar ni på den gröna ikonen med en penna på raden för aktuellt vaccin ni ska korrigera.
- I fältet Batcher väljer ni aktuellt vaccin och klickar på den gröna ikonen för att ändra.
  Klicka på det röda krysset om batchen ska raderas.
  Nedan punkter behöver då inte följas.

| HJ4781      | 10         | 0          | 2024-07-31 | 00 |
|-------------|------------|------------|------------|----|
|             |            |            |            |    |
| Batchnummer | Antal kvar | Inköpspris | Utg. Datum |    |
| Butthor     |            |            |            |    |

5. I fältet Ändra batch, fyll i antal doser som finns kvar i mottagningens saldo efter åtgärd. Orsak kan vara: Korrigering, Svinn eller Överfört till annan enhet.

| Ändra batch |                       |              |              |                |
|-------------|-----------------------|--------------|--------------|----------------|
| Batchnummer | 3006444 Antal         | 5 Inköpspris | 0 Utg. datur | m 2023-04-30 📩 |
| Orsak       | Korrigering           |              |              | •              |
| Kananakaa   | Välj orsak            |              |              |                |
| Kommentar   | Korrigering           |              |              |                |
|             | Svinn                 |              |              | ra             |
| Logg        | Överfört till annan e | nhet         |              |                |
| 35          | Kassation             |              |              |                |

6. Klicka på Spara.

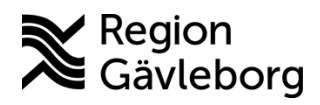

Dokumentnamn: Lägg till vaccin och saldo Dokument ID: 09-885344 Revisionsnr: 1

Giltigt t.o.m.: 2026-05-08

# 3. Kommunikation och implementering

Instruktionen kommer att göras tillgänglig på samverkanswebben.

### 4. Medverkande och granskare

Dokumentet har tagits fram av systemförvaltare IT-vårdsystem. IT-vårdsystem ansvarar för uppdatering av detta dokument.

### 5. Referenser

| Dokumentnamn                      | Plats                |
|-----------------------------------|----------------------|
| Användarmanualer Region Gävleborg | Samverkanswebb       |
| Användarmanual Cambio/MittVaccin  | Cambio-dokumentation |